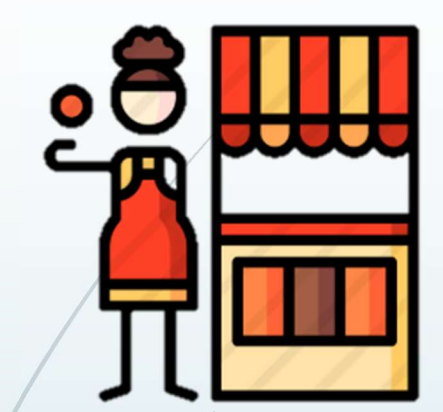

# Pedoman Toko Daring Innolaku Penjual (UMKM) 1.0

Petunjuk dapat berubah disesuaikan dengan perubahan perubahan dan pembaruan Email : support@innolaku.id

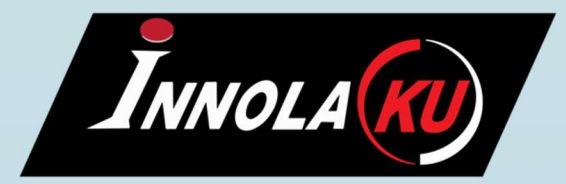

Whatsapp: 081213414285 (silakan kirim pesan untuk panduan terbaru jika ada)

# PENDAHULUAN

Akun Penjual adalah semua warga negara Indonesia yang melakukan penjualan langsung ke semua instansi pemerintah melalui toko daring LKPP Innolaku secara daring (dalam jaringan/online)

Kategori barang jasa yang bisa dijual adalah sebagai berikut

Jasa Kreatif Makanan Transportasi Kurir Furnitur ATK Suvenir Alat Kesehatan Fashion Perkakas Akomodasi Elektronik Sewa Peralatan & Ruangan

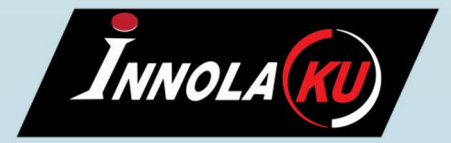

## **MENDAFTAR SEBAGAI PENJUAL**

Ketik di browser alamat url : innolaku.id

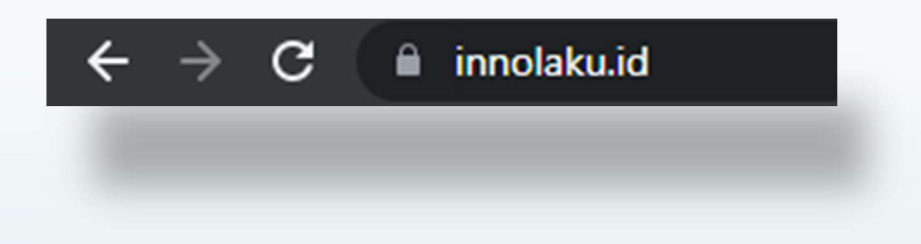

Pada pojok kanan atas sorot ke icon figur lalu klik Daftar

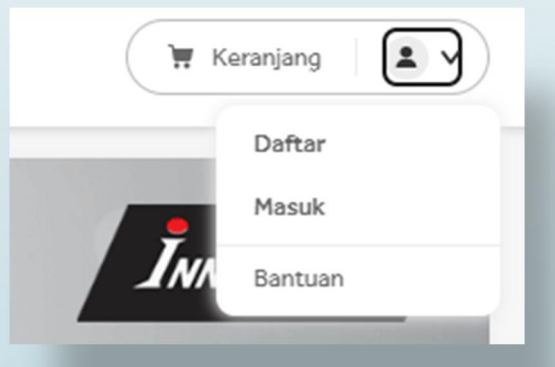

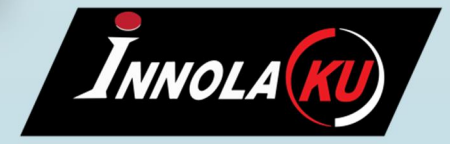

\*Pastikan alamat URL adalah innolaku.id Bukan siplah.innolaku.id

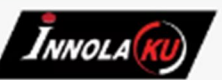

Lengkapi data Unggah KTP NPWP Kolom berbintang wajib di isi

- Data Diri
- Informasi Toko
- Pengiriman
- Rekening

### Klik Lanjutkan

INNOLAK

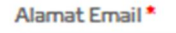

Kata Sandi\*

Θ

#### Ulangi Kata Sandi \*

Ulangi Masukkan Kata Sandi

 $\odot$ 

#### Nama Penandatangan \*

Masukkan Nama Penandatangan

#### Jabatan Penandatangan\*

Masukkan Jabatan Penandatangan

#### Foto Dokumen

Format gambar berupa jpg, jpeg, png atau pdf Ukuran gambar maksimum 1MB

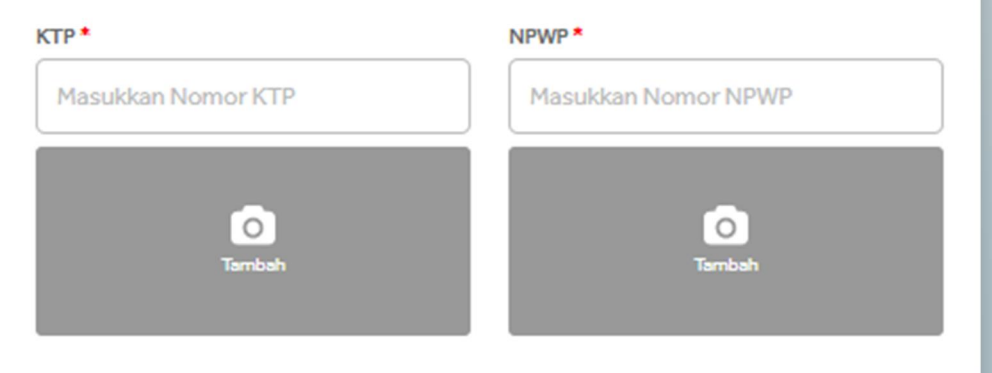

INNOLA

#### **Masukan Informasi Toko** Klik Lanjutkan

| Masukkan Nama Toko<br>Jenis Usaha *<br>Individu<br>Kategori Usaha *<br>Mikro |   |
|------------------------------------------------------------------------------|---|
| Jenis Usaha * Individu Kategori Usaha * Mikro                                |   |
| Individu<br>Kategori Usaha *<br>Mikro                                        |   |
| Kategori Usaha *<br>Mikro                                                    | ~ |
| Mikro                                                                        |   |
|                                                                              | ~ |
| Nomor Telepon *                                                              |   |
| Masukkan Nomor Telepon                                                       |   |

### **Masukan Informasi Pengiriman Klik Lanjutkan**

Nama Toko\*

| Alamat Toko *                                |  |
|----------------------------------------------|--|
| Masukkan Alamat Toko                         |  |
| Layanan Pengiriman *<br>JNE<br>Ambil di toko |  |
| Dikirim oleh penjual Titik Lokasi            |  |
| Cari Lokasi                                  |  |

Masukan Informasi Rekening Pembayaran penjualan anda

Yakinkan nama pemilik sama dengan buku tabungan

Unggah foto buku tabungan

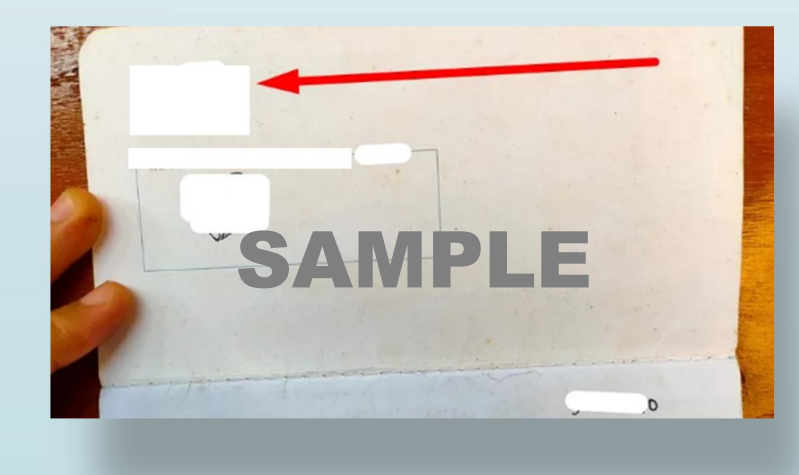

| Pilih Bank                                                                                                    | ~          |
|----------------------------------------------------------------------------------------------------|------------|
| Cabang Bank *                                                                                                   |            |
| Masukkan Cabang Bank                                                                                            |            |
| Nama Pemilik *                                                                                                  |            |
| Masukkan Nama Pemilik                                                                                           |            |
| Nomor Rekening *                                                                                                |            |
| Masukkan Nomor Rekening                                                                                         |            |
| Buku Tabungan                                                                                                   |            |
|                                                                                                    |            |
| ar a construction of the second second second second second second second second second second second second se | O<br>ambah |
|                                                                                                    |            |
| Lar                                                                                                    | njutkan    |
|                                                                                                    |            |
|                                                                                                    |            |
|                                                                                                    |            |

\_\_\_\_\_

| Tunggu verifikasi 1-3 hari<br>Cek email notifikasi | Tranjang Daftar       |        |
|----------------------------------------------------|-----------------------|--------|
| Login kembali dan klik Masuk                       | Bantuan               |        |
|                                                    | Masuk                 | Daftar |
| Masukan info login<br>Dan mulai berjualan          | Masuk<br>Alamat Email |        |
|                                                    | Kata Ŝandi            |        |
|                                                    |                       | o      |
| NX                                                 | Lupa kata sandi       |        |
| INNOLAKU                                           | Masuk                 |        |

## **MODUL PENJUAL**

#### Aplikasi penjual menampilkan semua informasi terkait proses penjualan Klik Tambah Produk

|              | Înnola ๗                                              | Aplikasi Penjual                                                                          |                                                                                              |                                                       |                                                   |                                        |                                 | 0 |
|--------------|-------------------------------------------------------|-------------------------------------------------------------------------------------------|----------------------------------------------------------------------------------------------|-------------------------------------------------------|---------------------------------------------------|----------------------------------------|---------------------------------|---|
|              | Saldo Rp0                                             | Info Penting!<br>Mulai 01 Juli 2022, sesuai PMK no. :<br>barang/jasa untuk pemetaan barar | 58 tahun 2022, pajak barang/jasa akan dibaya<br>ng/jasa yang masuk non PPn agar tidak terker | rkan oleh pihak Mitra. Invoice akan menja<br>a pajak. | idi bukti potong dan total harga di invoice sudah | ditambah pajak secara otomatis. Penyee | dia diharapkan melakukan update | × |
|              | 🗮 Beranda                                             | Pesanan Baru                                                                              |                                                                                              | Menunggu Dikirim                                      |                                                   | Total Produk                           |                                 |   |
| / /          | 🕞 Produk                                              | Lihat Pesanan Tamb                                                                        | bah Produk                                                                                   |                                                       |                                                   |                                        |                                 |   |
|              | Vegosiasi                                             | Informasi Toko                                                                            |                                                                                              |                                                       |                                                   | Ringkasan Pajak                        |                                 |   |
|              | 🖻 Diskusi                                             | Domain Toko                                                                               |                                                                                              |                                                       |                                                   |                                        |                                 | ~ |
|              | (i) Laporan                                           | Jenis Usaha                                                                               | Kategori Usaha                                                                               |                                                       |                                                   | Rp0                                    |                                 |   |
| /            | <ul> <li>Log Aktivitas</li> <li>Pengaturan</li> </ul> | Nomor Telepon Toko                                                                        | Email Toko                                                                                   |                                                       |                                                   |                                        |                                 |   |
|              |                                                       | Ringkasan Pesanan                                                                         |                                                                                              |                                                       |                                                   |                                        |                                 |   |
|              |                                                       | Menunggu Konfirmasi Penjual                                                               |                                                                                              | Sudah Dikonfirmasi Penjual                            |                                                   | Dalam Proses                           |                                 |   |
| $\mathbf{N}$ |                                                       | Pesanan<br>O                                                                              | Total<br>Rp0                                                                                 | Pesanan<br>O                                          | Total<br>Rp0                                      | Pesanan<br>O                           | Total<br>Rp0                    |   |

### **TAMBAH PRODUK**

Pilih kategori produk Unggah foto produk sesuai judul produk Foto yang berbeda akan mengakibatkan produk dicopot dari daftar

Masukkan harga, stok dan deskripsi Masukkan dimensi produk Untuk jasa masukkan nilai 100

### Kemudian klik Simpan

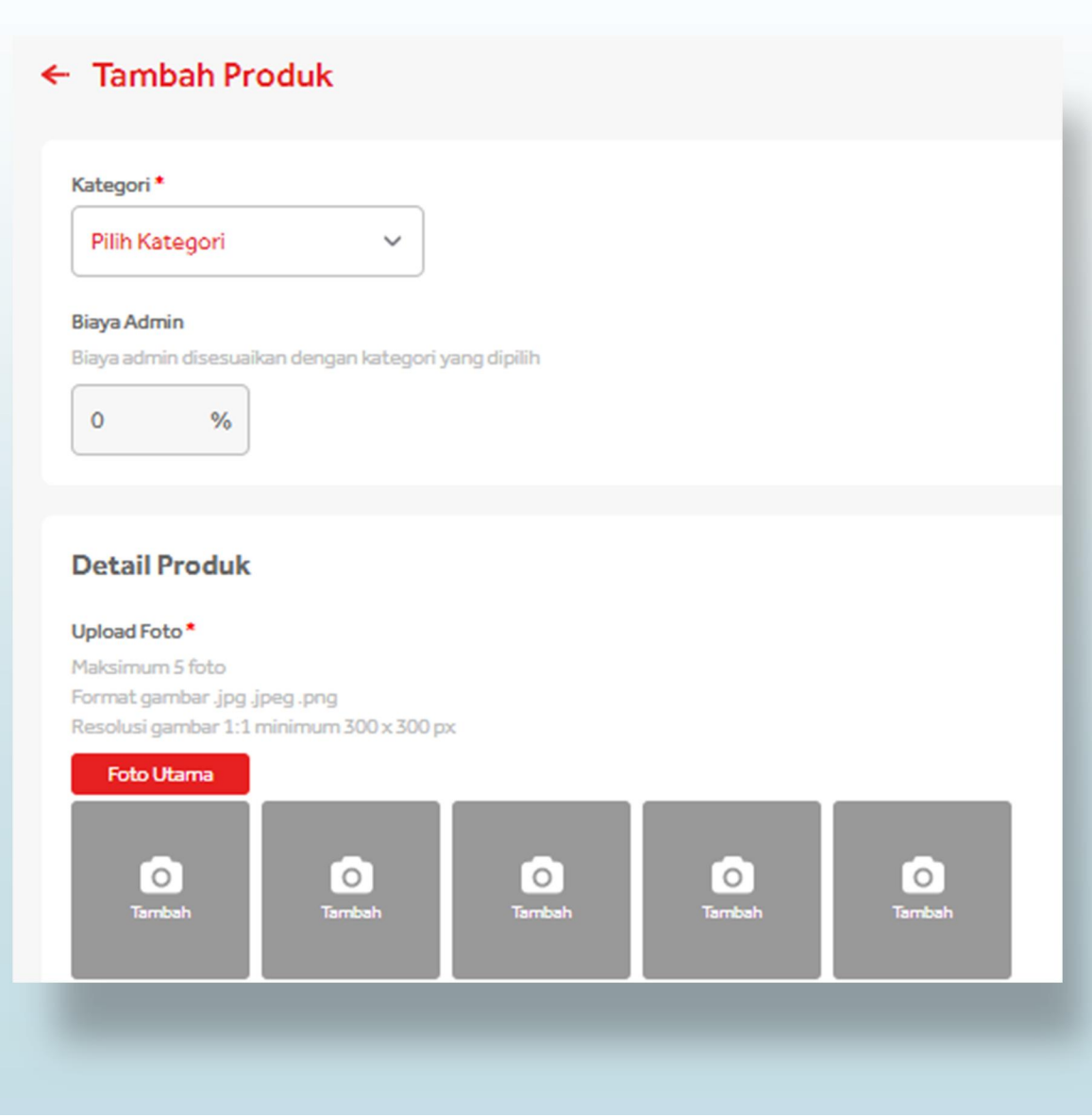

# **TAMBAH PRODUK SEKALIGUS**

Pilih modul Produk Klik Tambah Sekaligus untuk menambahkan produk secara bulk (banyak) dalam format excel

Unduh template Excel yang disediakan dan ikut petunjuk Jika gagal menambah produk akan muncul pesan error

| Produk           | 1. Unduh Template                                                               |                                                                                                    | Tai                       | mbah Sekaligu | s + Tambah Produk |
|------------------|---------------------------------------------------------------------------------|----------------------------------------------------------------------------------------------------|---------------------------|---------------|-------------------|
| Pencarian        | Download & Isi File Excel dibawah<br>Gunakan Microsoft Excel versi 2001 ke atas | Filter Harga                                                                                                    |                           |               | Filter Status     |
| Cari Nama Produk | Unduh Template                                                                  | Rp Minimum                                                                                                    | Rp Maksimum               |               | Pilih Status 🗸    |
| No SKU           | # Petunjuk pengisian ada pada tab PETUNJUK                                      | nenisal                                                                                                    |                           | Status        | Tindakan          |
|                  |                                                                                 | Gagal Menambah Produk<br>Beberapa hal yang menyebabkan Anda gagal menabah produ<br>Kesalahan mengisi file Template tambah produk | ık:                       | Aktif         | Atur Produk       |
|                  |                                                                                 | File yang diupload bukan Template tambah produk                                                                                  | ngan Gagal"               | Aktif         | Atur Produk       |
|                  |                                                                                 | Unggah Ulang                                                                                                    | ii o                      |               |                   |
|                  |                                                                                 | # Pastikar                                                                                                    | n nama pada setiap foto s |               |                   |

## **MENGATUR PESANAN**

#### Daftar pesanan berisi pesanan pesanan yang sudah masuk dan perlu konfirmasi

| Klik | pesanan | dan | konfirmasi |
|------|---------|-----|------------|
|      |         |     |            |

| resanan         |                            |                |
|-----------------|----------------------------|----------------|
| Semua Pesanan   | Butuh Konfirmasi Belum Dib | bayar Komplain |
| Pencarian       |                            |                |
| Nomor Pesanan 🗸 | Cari Nomor Pesanan         | Q,             |
|                 |                            |                |
| No Pesanan      | Tanggal Registrasi 🌻       | Nama Pembeli 🌻 |

Klik Laporan Pembayaran untuk melihat Pesanan yang sudah dibayar

| Laporan Pembayaran |                  |
|--------------------|------------------|
| Filter Tanggal     |                  |
| Pilih Tanggal      |                  |
|                    |                  |
| Tanggal            | Total Pembayaran |
|                    |                  |
|                    |                  |
|                    |                  |

## **MEMPROSES PESANAN**

#### Klik Konfirmasi Pesanan untuk memproses

#### Klik Tolak untuk menolak pesanan dan masukkan alasannya

Tanggal Pesanan Status Pesanan No Pesanan Konfirmasi Pesanan Tolak \$197 15 Agt 2022, 15:01 WIB Informasi Pengiriman O dasdasidj dasdasidj dasdasidj dasdasidj Nama Penerima : Nama Buyer dasdasidjdasdasidjv Nomor Telepon :512412123 D.K.I. Jakarta Email . Catatan: -NPWP Dikirim oleh penjual Dipesan Diterima **Tolak Pesanan** Pembayaran Metode Pembayar Apakah Anda yakin ingin menolak pesanan ini? Produk Lainnya 2 Total Bank BRI Jumlah Harga Sebelum Pajak Jasa Kreatif > Desain Interior Rp200.000 Rp222.000 1 Alasan\* \* kena ppn Masukkan Alasan **Riwayat Statu** Total Rp200.000 15 Agt 2022 Me 15:44 WIB Dasar Pengenaan Pajak (DPP) PPN Rp0 15 Agt 2022 Per **PPN 11%** Rp22.000 Batal **Tolak Pesanan** 15:35 WIB 15 Agt 2022 Me Rp0 **Biaya Kirim** 15:01 WIB **Total Pesanan** Rp222.000

#### **Klik Proses Kirim Pesanan**

| ← Detail P | esanan                 |                       | 📑 Unduh Dokumen      |
|------------|------------------------|-----------------------|----------------------|
| No Pesanan | Tanggal Pesanan        | Status Pesanan        | Proses Kirim Pesanan |
| S198       | 15 Agt 2022, 15:03 WIB | Pesanan Belum Dikirim |                      |
|            |                        | -                     |                      |

Klik Cetak Label Pengiriman pada paket pesanan Isi nomor Resi atau AWB

| Proses Kirim Pesanan             |                              |  |  |  |  |  |
|----------------------------------|------------------------------|--|--|--|--|--|
| Langkah mengirim pesanan:        |                              |  |  |  |  |  |
| 1. Bungkus paket dengen baik dar | n tempelkan Label Pengiriman |  |  |  |  |  |
| 🖨 Cetak Label Pengirimar         | n                            |  |  |  |  |  |
| 2. Isi Nomor Resi / AWB Pengirim | an (Jika Ada)                |  |  |  |  |  |
| Masukkan Nomor Resi / AWB        | Pengiriman                   |  |  |  |  |  |
| 3. Kirim Paket                   |                              |  |  |  |  |  |
| Batal                            | Ya                           |  |  |  |  |  |
|                                  |                              |  |  |  |  |  |

# **MENDAPATKAN PEMBAYARAN**

#### Setelah paket diterima pembeli dan dibayar oleh pembeli maka status pesanan menjadi Pembayaran Sedang di verifikasi

|     | Pembayaran Seda<br>15 Agustus 2022, 15 | ng Diverifikasi<br>:03 WIB © \$198     |                                    |                                                                                        | Unduh Dokumen                                                |                          | Detil Pembayaran                                                                                                    |                                                                                                    |                                                |                                                                |
|-----|----------------------------------------|----------------------------------------|------------------------------------|----------------------------------------------------------------------------------------|--------------------------------------------------------------|--------------------------|----------------------------------------------------------------------------------------------------|----------------------------------------------------------------------------------------------------|------------------------------------------------|----------------------------------------------------------------|
|     | Produk L<br>SKU: STA<br>1Produk        | ainnya 2<br>S-0001-00028<br>@Rp222.000 | Alamat<br>Nama Buyer<br>Catatan: - | Metode Peng<br>Dikirim oleh p<br>Nomor Resi<br>Belum Terses<br>Metode Penk<br>Bank BRI | jiriman<br>penjual<br>dia<br>bayaran                         |                          | Total Pesanan<br>Rp222.000                                                                                                    |                                                                                                    |                                                |                                                                |
|     | -                                      |                                        |                                    |                                                                                        | INHOLA                                                       | Aplikasi                 | Penjual                                                                                                    |                                                                                                    |                                                | testing asd 🛛 🛞                                                |
| Cel | k pemba                                | yaran di<br>Yan unt                    | Laporan dan<br>uk melihat statu    | IC                                                                                     | Testing asdasdaa<br>to 0.0<br>Saldo Rp0                      | Info P<br>Mulai<br>ditam | <b>Penting!</b><br>01 Juli 2022, sesual PMK no. 58 tahun 2022, pajak ba<br>bah pajak secara otomatis. Penyedia diharapkan mel | rang/jasa akan dibayarkan oleh pihak Mitra. Invoice akan n<br>akukan update barang/jasa untuk pemetaan barang/jasa | nenjadi bukti potong d<br>yang masuk non PPn a | lan total harga di invoice sudah 🗙<br>gar tidak terkena pajak. |
| UIK |                                        |                                        | un mennat Statt                    | 13                                                                                     | <ul> <li>Beranda</li> <li>Produk</li> <li>Pesanan</li> </ul> | Filter T                 | anggal                                                                                                    |                                                                                                    |                                                |                                                                |
|     |                                        |                                        |                                    |                                                                                        | V Negosiasi                                                  | Tangga                   | и                                                                                                    | Total Pembayaran                                                                                                   | Tin                                            | ndakan                                                         |
|     |                                        |                                        |                                    |                                                                                        | 🖻 Diskusi                                                    | 15 Maret                 | t 2022                                                                                                    | Rp200.000                                                                                                    |                                                | Unduh Laporan Penjualan                                        |
|     |                                        |                                        |                                    |                                                                                        | (1) Laporan                                                  | 18 Maret                 | t 2022                                                                                                    | Rp880.000                                                                                                    |                                                | Unduh Laporan Penjualan                                        |
|     |                                        |                                        |                                    |                                                                                        | Log Aktivitas                                                | 21 Maret                 | t 2022                                                                                                    | Rp880.000                                                                                                    |                                                | Unduh Laporan Penjualan                                        |
|     |                                        |                                        |                                    |                                                                                        | Pengaturan                                                   | 22 Maret                 | t 2022                                                                                                    | Rp110.000                                                                                                    |                                                | Unduh Laporan Penjualan                                        |
|     |                                        |                                        |                                    |                                                                                        |                                                              | 24 Maret                 | t2022                                                                                                    | Rp330.000                                                                                                    |                                                | Unduh Laporan Penjualan                                        |

# **RANGKUMAN PROSES KERJA**

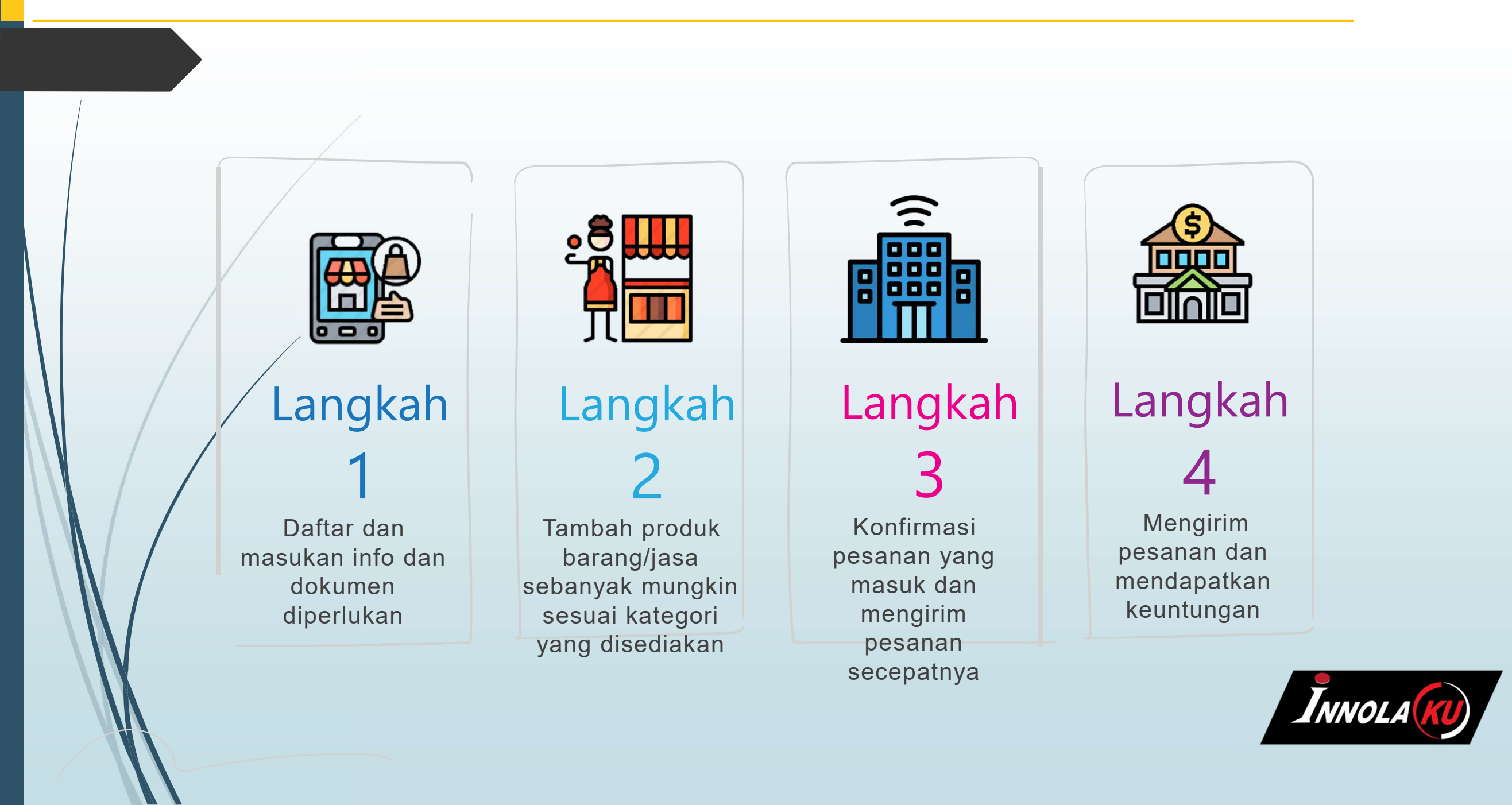

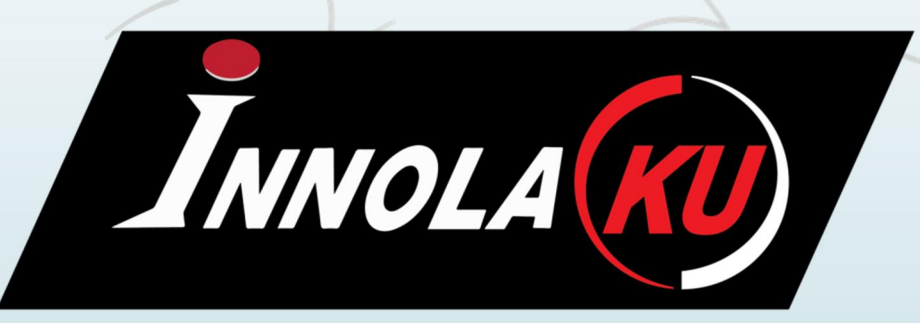

#### **Di Persembahkan Oleh**

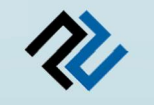

#### PT. DEKA SARI PERKASA

JI. Pangkalan I No.98 (Raya Narogong KM11.5) Bantargebang Bekasi 17151 Email : <u>support@innolaku.id</u> ©081213414285